## <u>LBP712Cx 在 MAC OSX 透過有線 LAN 連線連接印表機之驅動程式步驟</u> Driver installation procedure for LBP712Cx in MAC OSX (Via LAN)

需先按◀ (Utility) ▶ <Network Status Print> ▶ 圖 ▶ <Yes> ▶ 圖列印「Network Status Print」確定印表機IP位址

**Press** ◀ (Utility) ► <Network Status Print> ► ■ ► <Yes> ► ■ to print "Network Status Print" to confirm printer IP address

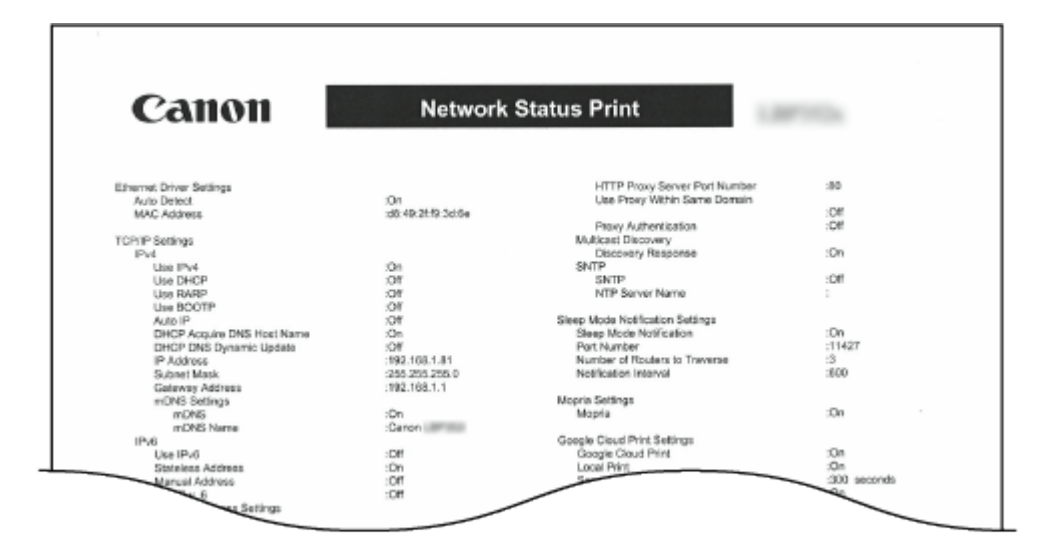

下載及安裝步驟 Driver download and installation procedure

- 到佳能網站 <u>https://hk.canon/en/support/imageCLASS%20LBP712Cx/model</u>,下載印 表機的驅動程式 Go to: <u>https://hk.canon/en/support/imageCLASS%20LBP712Cx/model</u>, download the printer driver
- 選擇並下載以下檔案
   Choose and download below files:

- 打印機驅動程式 / Printer Driver UFR II/UFRII LT Printer Driver & Utilities for Macintosh Vxx.xx.x  下載完成後開啟檔案〔Mac\_UFRII\_VerXXXXX】,按 「UFRII\_LT\_LIPS\_LX\_Installer.pkg」
 Open the downloaded file〔Mac\_UFRII\_VerXXXXXX〕, click "UFRII\_LT\_LIPS\_LX\_Installer.pkg"

|           | Mac_UFRIL_Ver10130_00              |
|-----------|------------------------------------|
|           | <b>*</b>                           |
| Documents | UFRII_LT_LIPS_LX_Installer.p<br>kg |
|           |                                    |
|           |                                    |
|           |                                    |
|           |                                    |
|           |                                    |
|           |                                    |
|           |                                    |

4. 按「繼續」 Click "Next"

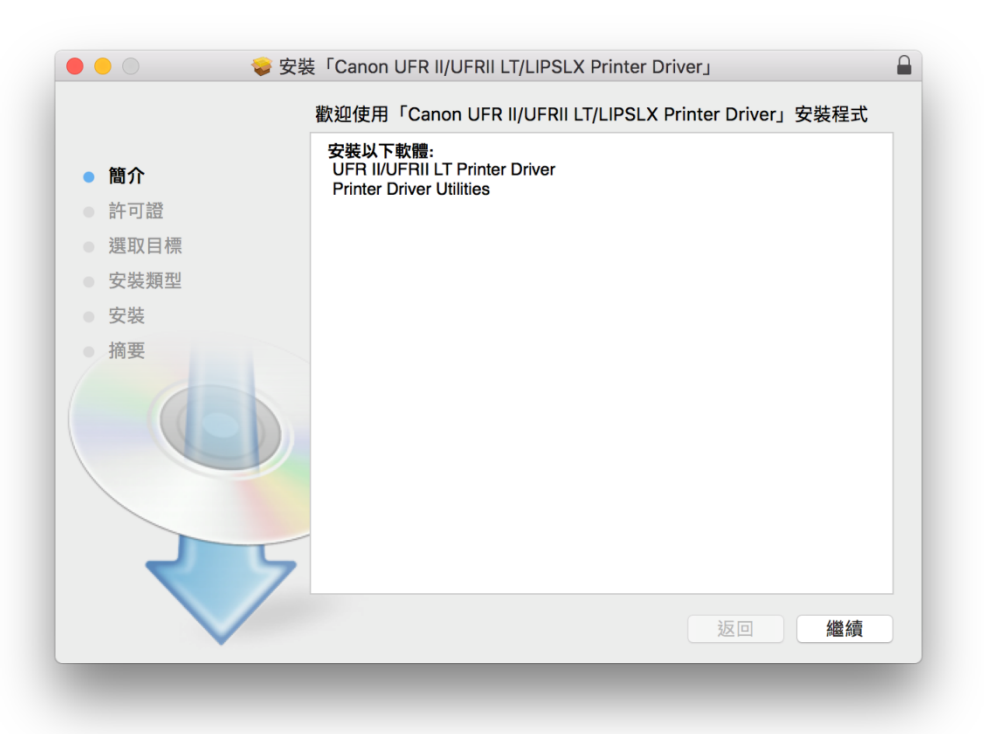

按「繼續」然後按「同意」
 Click "Next" and then click "Agree"

|       | 軟體許可協議                                                                                                    |
|-------|----------------------------------------------------------------------------------------------------|
| 簡介    | 中文 (繁體)                                                                                                    |
| ▶ 許可證 | 佳能軟體授權合約                                                                                                    |
| 選取目標  | 重要事項                                                                                                    |
| 安裝類型  | 本文件是您與佳能公司(以下簡稱「佳能」)之間的法律合約(以下簡稱「合約」),它將規範您如何使<br>用特定佳能影印機、印表機和多功能週邊設備(以下簡稱「產品」)的軟體程式(以下簡稱「軟體」),<br>包括相關手用或任何印刷品。                                                             |
| 摘要    | 在安裝本軟體前,請仔細閱讀並理解合約中描述的所有權利及限制。 按下按鈕表示您同意以下規<br>範,或安裝本軟體即表示您同意接受本合約中的條款及條件。 如果您不同意本合約的下列條款和<br>條件,請勿使用本軟體。                                                                     |
|       | 1.使用授權<br>佳能僅在您直接或透過網路和本產品連築的電腦(以下指「特定電腦」)上使用(此處所指「使用」包括儲存、載入、安裝、各取、執行或展示)本軟體時投了您個人的有限的以及非獨佔的授權。<br>您可以允許其他電腦的使用者透過連想您的指定電腦上使用本軟體,但您必須保證所有這些使用者<br>都遵守本合約的條款,並履行您所承擔的下列限制和義務。 |
|       | 您僅可以單獨製作一份本軟體的副本用於備份。                                                                                                    |
| 2     | 2. 限制<br>未經本合約明確授權或同意,您不得使用本軟體,也不可將本軟體分派、轉讓許可、出售、出租、<br>租借、出貨、傳送或轉讓給任何第三方。您不可將本軟體變更、翻譯或轉換成其他程式語言,亦                                                                            |

6. 按「安裝」 Click "Install"

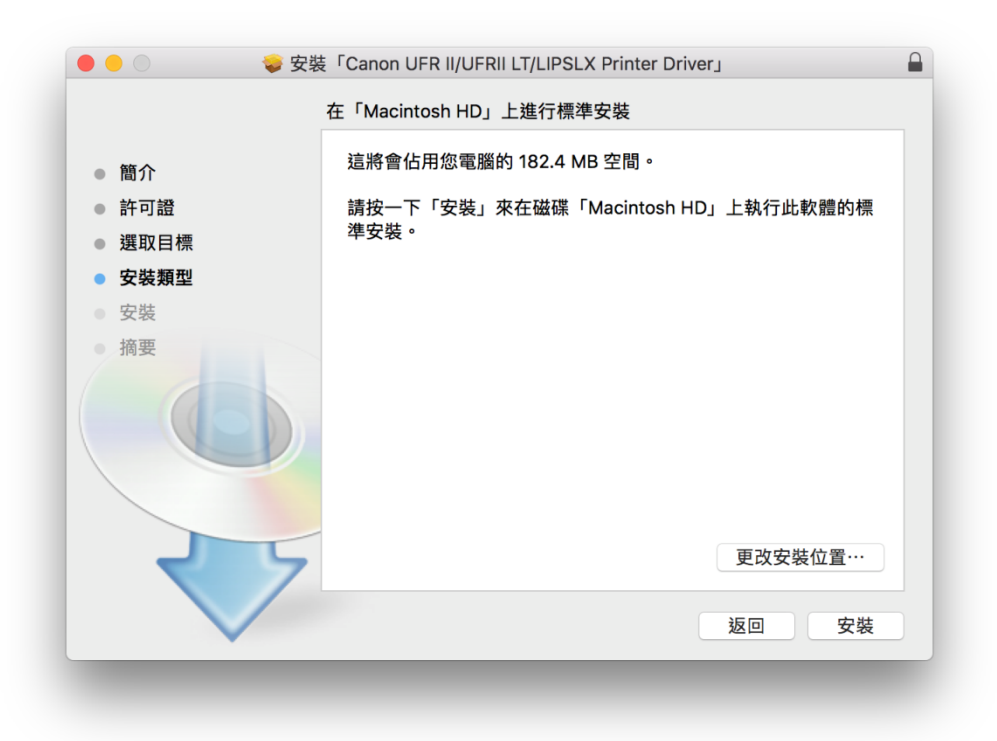

## 7. 等待安裝程序完成

Waiting for the installation progress

|                          | 🥪 安裝「Canon UFR II/UFRII LT/LIPSLX Printer Driver」 |        |
|--------------------------|---------------------------------------------------|--------|
|                          | 正在安裝「Canon UFR II/UFRII LT/LIPSLX Printer Driver  | с<br>С |
| ● 簡介                     |                                                   |        |
| <ul> <li>許可證</li> </ul>  |                                                   |        |
| <ul> <li>選取目標</li> </ul> |                                                   |        |
| ● 安裝類型                   | 正在準備安裝…                                           |        |
| • 安裝                     |                                                   |        |
| ●摘要                      |                                                   |        |
|                          |                                                   |        |
| 2                        | 5                                                 |        |
|                          | 返回                                                | 繼續     |
| -                        |                                                   |        |

按「關閉」結束安裝程式
 Click "Close" finish the installation program

| •••                                                                                     | ▶安裝「Canon UFR II/UFRII LT/LIPSLX Printer Driver」                                                            |
|-----------------------------------------------------------------------------------------|----------------------------------------------------------------------------------------------------|
|                                                                                         | 已成功完成安裝。                                                                                                    |
| <ul> <li>簡介</li> <li>許可證</li> <li>選取目標</li> <li>安裝類型</li> <li>安裝</li> <li>摘要</li> </ul> | <b>加入印表機</b><br>若您使用舊版本的驅動程式, 您的印表機可能會被刪除。<br>若您使用中的印表機被刪除, 請再次加入印表機。<br>請參閱印表機驅動程式的使用者指南以取得更多有關如何加入印表機的資訊。 |

完成安裝驅動程式後需新增印表機,到「系統偏好設定」,選「印表機與掃描器」
 Go to "System Preferences" and open "Printer and Scanner"

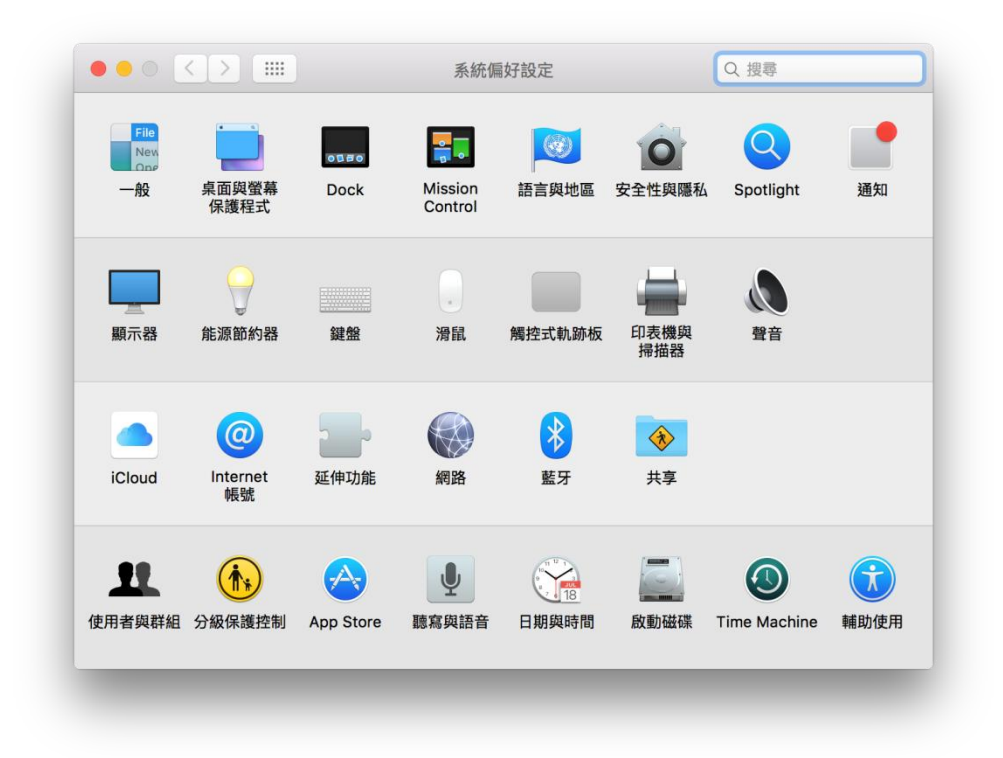

**10**. 選取左下角「+」按鈕,選「加入印表機或掃描器」 Click the "+" button and select "Add printer or Scanner"

|     | 印表機與掃描器 | 10<br>17                | Q 搜尋      |  |
|-----|---------|-------------------------|-----------|--|
| + - | 請按一下    | 沒有可用的印表機<br>⋝「新増」(+)來設定 | ·印表機。     |  |
|     | 預設印表機:  | 最近使用的印表機                | <b>\$</b> |  |
|     |         |                         |           |  |

11. 在「加入」視窗中點擊 IP,在「位址」中輸入印表機 IP 位址,「使用」欄選擇 「Canon LBP712C」,然後按「加入」

Choose IP in "Add" Windows, input IP address in "Address", select "Canon LBP712C" in Use column, then press "Add"

|                        | ○ 按算                   |
|------------------------|------------------------|
|                        | ndows                  |
|                        | 200 V                  |
| <b>(1</b> )            |                        |
| 12址:                   | 192.168.1.102          |
|                        | 有效且完整的主機名稱或位址。         |
| 通訊協定:                  | Internet 列印通訊協定 - IPP  |
| 佇列:                    |                        |
|                        |                        |
|                        |                        |
|                        |                        |
|                        |                        |
|                        |                        |
| <b>夕</b> 珥 · 18        | P712C                  |
| 名稱: LB                 | P712C                  |
| 名稱: LB<br>位置:          | P712C                  |
| 名稱: LB<br>位置:<br>使用: C | P712C                  |
| 名稱: LB<br>位置:<br>使用: C | P712C                  |
| 名稱: LB<br>位置:<br>使用: C | IP712C                 |
| 名稱: LB<br>位置:<br>使用: C | IP712C                 |
| 名稱: LB<br>位置:<br>使用: C | IP712C<br>anon LBP712C |

- **12.** 完成以上設定後已可使用印表機作打印功能 Setup completed. Print function is ready to use
  - -完--End-